Login to PowerSchool Portal with your PowerSchool Parent User

| D Power  | School SIS     |                              |
|----------|----------------|------------------------------|
| Stude    | nt and Par     | ent Sign In                  |
| Sign In  | Create Account |                              |
| Usernam  | e              |                              |
| Password | 1              |                              |
|          |                | Forgot Username or Password? |
|          |                | Sign In                      |

Click on Lunch Account on the bottom left of the page.

| Navigation               | Grade  | s a      | nc     | At   | ten | Ida  | nc    | ρ.    |          |   |   |                                                                                                    |
|--------------------------|--------|----------|--------|------|-----|------|-------|-------|----------|---|---|----------------------------------------------------------------------------------------------------|
| Grades and<br>Attendance | ordus  |          |        |      |     |      |       | •.    |          |   |   |                                                                                                    |
| Grade History            | Grades | and At   | Itenda | ance | St  | anda | rds G | rades | •        |   |   |                                                                                                    |
| Attendance               |        |          |        |      |     |      |       |       |          |   |   | Attendance By                                                                                                    |
| HISTORY                  | Fue    | Last Wee |        |      | ek  |      |       | 1     | This Wee | k |   | Caura                                                                                                    |
| Email<br>Notification    | Exp    | м        | т      | w    | н   | F    | м     | т     | W        | н | F | Gourse                                                                                                    |
| Teacher<br>Comments      | 1(A)   | -        |        | ~    | •   | -    |       | -     | •        | - | ~ | CAD - Computer Aided Drafting  Email Bird, Richard - Rm: C-02                                                                                                    |
| Student<br>Reports       | 1(A)   |          |        |      |     |      |       |       | SSA      |   |   | English 11  English 11  Englis |
| Forms                    | 2(A)   | -        | -      | -    | -   | -    |       | -     | -        | - | ÷ | World History  Email Chapman, Lauren - Rm: A-09                                                                                                    |
| School Bulletin          | 2(A)   |          |        |      |     |      |       |       | SSA      |   |   | Aviation  Email Bird, Richard - Rm: C8                                                                                                    |
| Class                    | 3(A)   | -        |        | -    | ÷   | -    |       | -     |          |   | - | FORENSIC SCIENCE Brail Bird, Sandi - Rm:                                                                                                    |
| Balance                  | 3(A)   |          |        |      |     |      |       |       | SSA      |   |   | Financial Literacy  Email Bonitz, Kelly - Rm: A15                                                                                                    |
| My Schedule              | 4(A)   | -        | -      |      | -   | -    |       | -     | -        | - | - | Chemistry  Email Shefchik, Sarah - Rm: xA25                                                                                                    |
| School<br>Information    | 4(A)   |          |        |      |     |      |       |       | SSA      |   |   | Chemistry  Email Shefchik, Sarah - Rm: A25                                                                                                    |
| Account<br>Preferences   | 5(A)   |          |        |      |     |      |       |       | SSA      |   |   | 11th Grade Homeroom  Email Shefchik, Sarah - Rm:                                                                                                    |
| 😻 Lunch Account          | 6(A)   | -        | -      | -    |     |      |       | -     | -        | - | - | Band 9-12 Band Gilbertson, Jeffrey - Rm: Band                                                                                                    |
| District Code            | 6(A)   |          |        |      |     |      |       |       | SSA      |   |   | Band 9-12 Band Gilbertson, Jeffrey - Rm: Band room                                                                                                    |
| JJMX                     | 7(A)   | -        | -      |      | -   | -    |       | -     |          | - | - | English 11                                                                                                    |

#### Select Account Setup

|                                                                                                    | 😻 🚻 🏵                                                                                                    |
|----------------------------------------------------------------------------------------------------|----------------------------------------------------------------------------------------------------|
|                                                                                                    | Lobby Food Service                                                                                                    |
| Account Setup Needed<br>We need to create or connect your account<br>After clicking Setup Account, you will be re<br>completed, you can return to PowerSchoo<br>Thank you | It before you can use this module. Please click the Setup Account link below.<br>directed to SmattSchoolK12 for account creation, terms of use and validation of your services. Once this is<br>and proceed normally. |

Add parent information and hit "next"

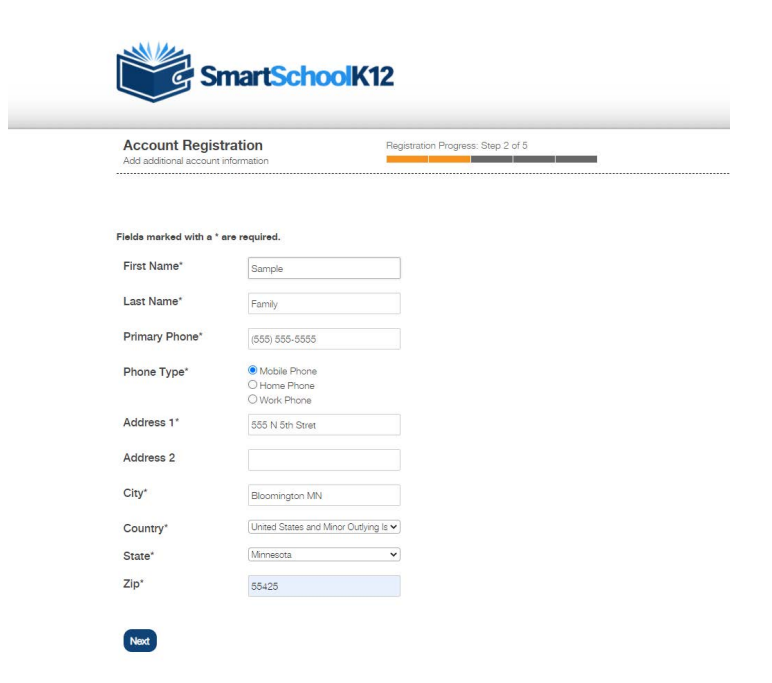

A confirmation code will be emailed to you, add the code and hit "next"

| Account Registration                                                                                                    | Registration Progress: Step 3 of 5                                                                                                    |
|----------------------------------------------------------------------------------------------------|----------------------------------------------------------------------------------------------------|
|                                                                                                    |                                                                                                    |
| We have sent a confirmation code to your email! P                                                                                                | lease open this email and copy the code into the form below. If you do                                                                                                    |
| t complete this step pour you will have 20 days t                                                                                                | a confirm your appail or your concurt will be tomporarily disabled                                                                                                    |
| complete this step now you will have 30 days t                                                                                                   | to confirm your email or your account will be temporarily disabled.                                                                                                    |
| omplete this step now you will have 30 days t<br>eeing any email? Please try resending it. If yo<br>1, 8:00 a.m to 5:00 p.m. Central Time or ema | to confirm your email or your account will be temporarily disabled.<br>u still do not see the email, please call 800-934-2621, Monday through<br>il us at techsupport@wordwareinc.com |

Step 5 of 5 you will skip. You will add your payment method by following instructions on "How to make an Online payment.

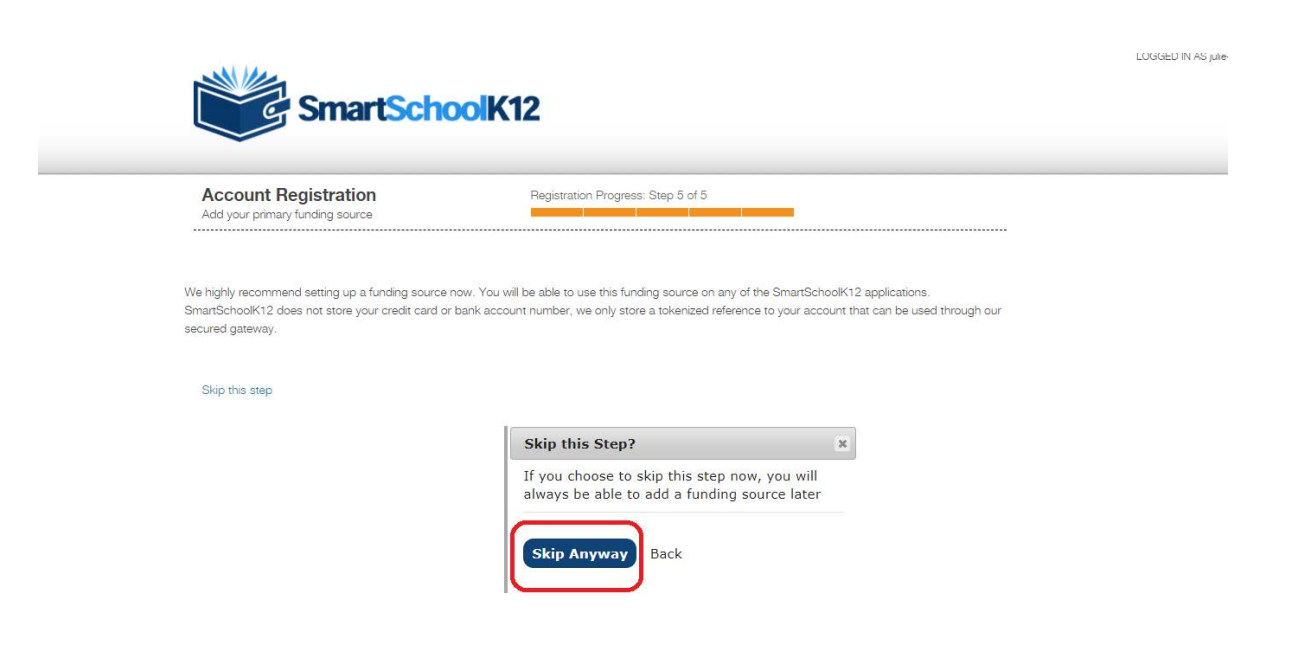

# How to Make an Online Payment

Log in to the PowerSchool Site

| Stude    | nt and Par     | ent Sian In          |             |  |
|----------|----------------|----------------------|-------------|--|
|          | ß              | one orgin in         |             |  |
| Sign In  | Create Account |                      |             |  |
|          |                |                      |             |  |
| Usernam  | e              |                      |             |  |
| Password | ł              |                      |             |  |
|          |                | Formet Uppersonne og | Description |  |

Click on Food Service and Select the Fork And Knife

|                            |                     |              |                    |             | 년 쇼 !         |
|----------------------------|---------------------|--------------|--------------------|-------------|---------------|
| Navigation                 |                     |              |                    |             |               |
| Grades and<br>Attendance   |                     |              |                    |             |               |
| Grade History              |                     |              |                    | )           |               |
| Attendance<br>History      |                     |              | Lobby Food Service |             |               |
| Email Notification         | Student Food        |              |                    |             |               |
| Teacher<br>Comments        | Family Ac. Number N | Meal Balance |                    |             |               |
| Student<br>Reports         |                     |              |                    |             |               |
| Forms                      | Student Settings    |              | Daily Limits       |             | Ala Carte     |
| School Bulletin            | Breakfast           | \$5.00       |                    |             |               |
| Class<br>Registration      | Lunch               | \$5.00       |                    |             | Over Dalling  |
| Balance                    |                     |              |                    |             | Save Settings |
| My Schedule                | Transactions        | End Date     |                    |             |               |
| Boog School<br>Information | 01/24/2022 02/2     | Update       |                    |             |               |
| Account<br>Preferences     | Purchase Date       | Meal Period  | Student Name       | Description | Amount        |
| Food Service               |                     |              |                    |             |               |

After selecting the Fork and Knife you will click on "Add Funds".

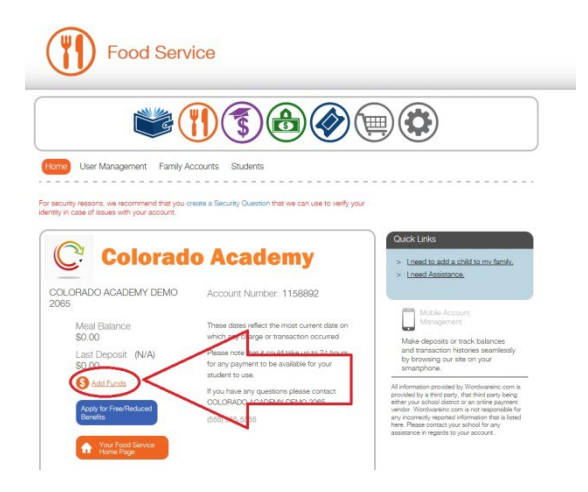

Click on "Add Payment Method."

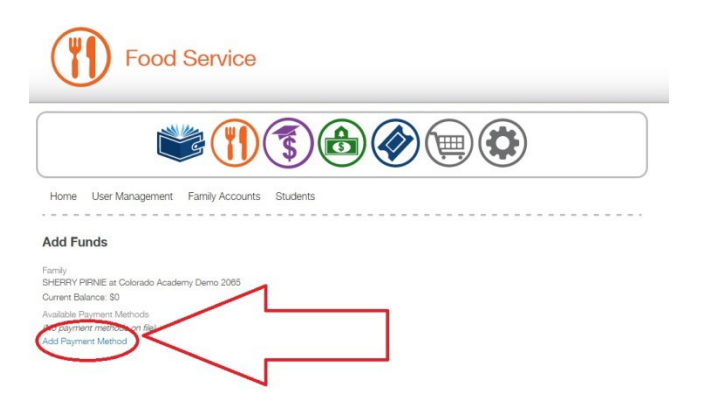

You will be redirected to the SmartSchoolK12 Lobby.

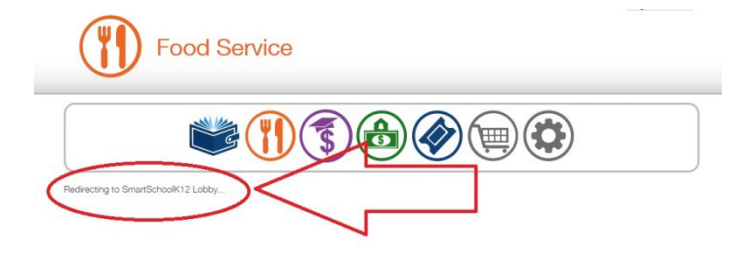

## Click on "Add Funding Source."

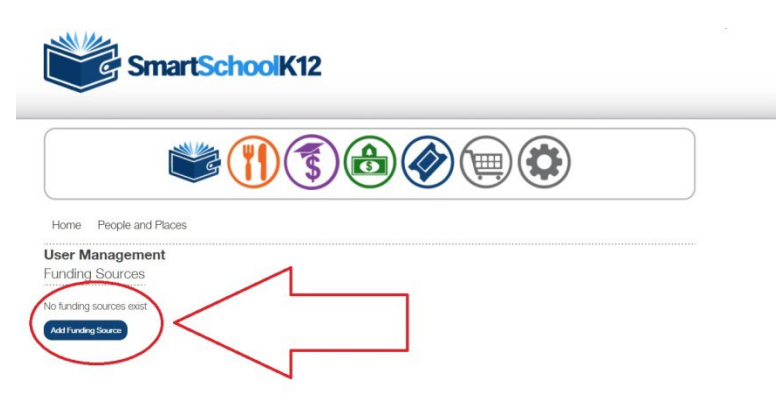

#### Click on the blue Credit Card box.

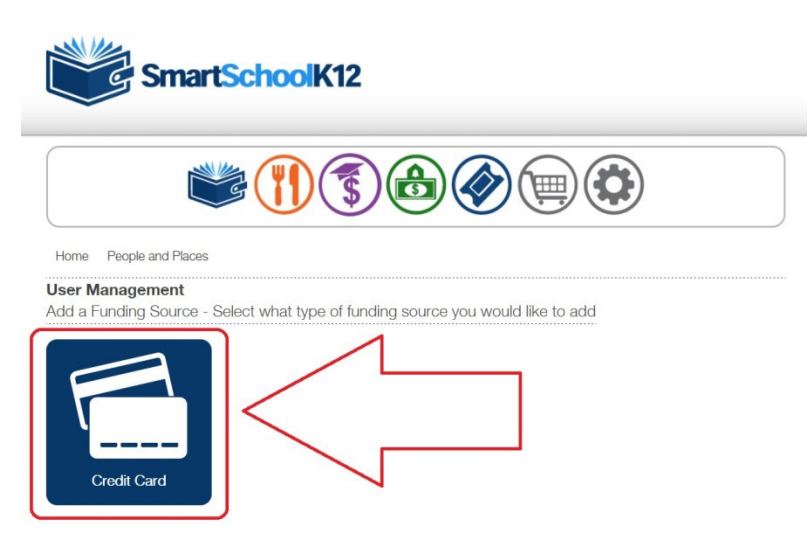

Enter your credit card information and then click the blue "Save" button.

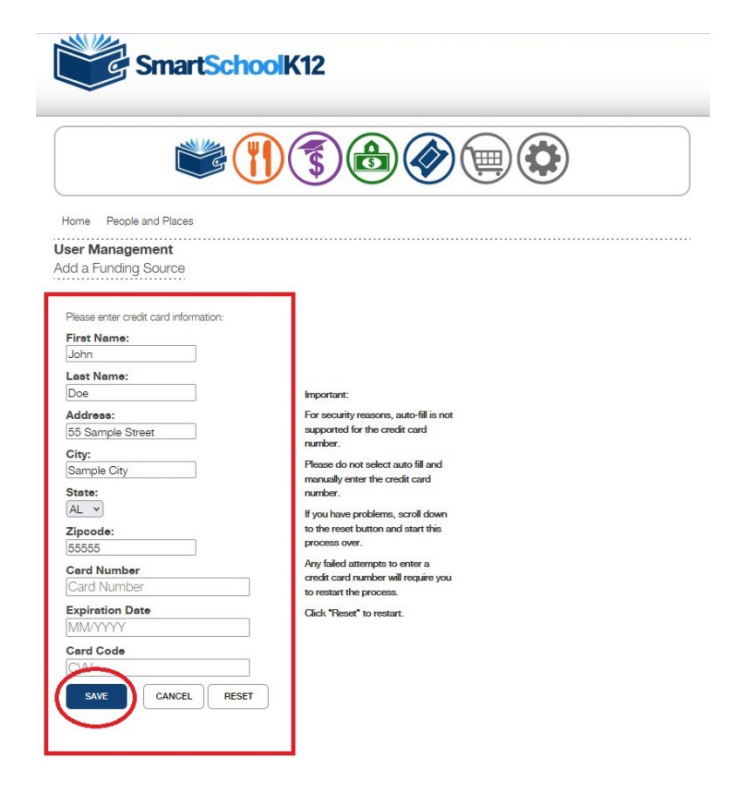

Important:

For security reasons, auto-fill is not supported for the credit card number.

Please do not select auto fill and manually enter the credit card number.

If you have problems, scroll down to the reset button and start this process over.

Any failed attempts to enter a credit card number will require you to restart the process.

Click "Reset" to restart.

Next, click on the orange fork and knife.

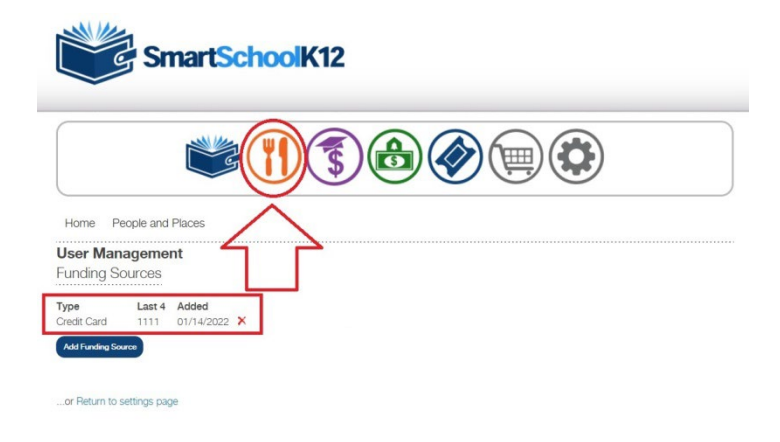

You will be transferred to Food Service.

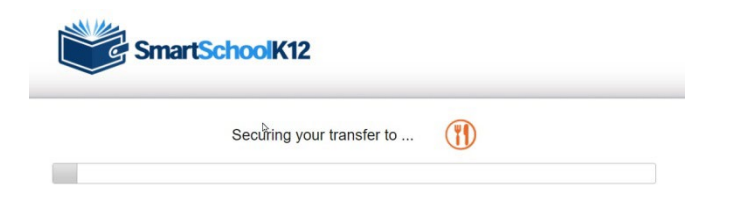

## Click on "Add Funds."

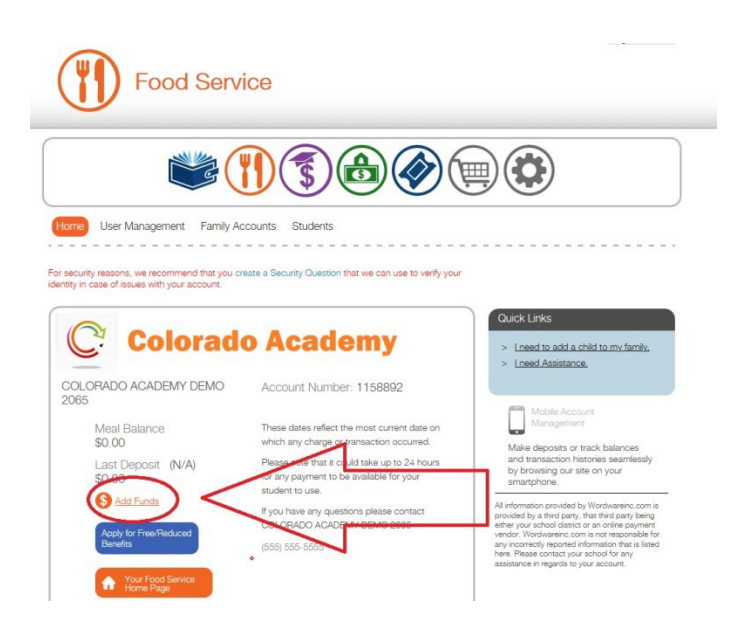

Enter the amount of the payment and then click the orange "Add Funds" button.

|                                            | Food                                                    | Service         |            |   |      |  |
|--------------------------------------------|---------------------------------------------------------|-----------------|------------|---|------|--|
|                                            |                                                         | <u>ت</u>        | <b>(</b>   |   |      |  |
| Home Usi                                   | er Management                                           | Family Accounts | 3 Students |   |      |  |
| Add Funds                                  |                                                         |                 |            |   | <br> |  |
| Family<br>SHERRY PIRNIE<br>Current Balance | at Colorado Acad                                        | emy Demo 2065   |            |   |      |  |
| Available Payme<br>Credit/Debit            | nt Methods<br>Card Account end<br>retrod in this list?) | ing on 1111     | /          | 1 |      |  |
| 50.00<br>Add Funds                         | An                                                      | ount            |            |   |      |  |
| Add Payment M                              | athod                                                   |                 |            | 1 |      |  |

You will be asked to finalize your payment. Click the "Submit Payment" button.

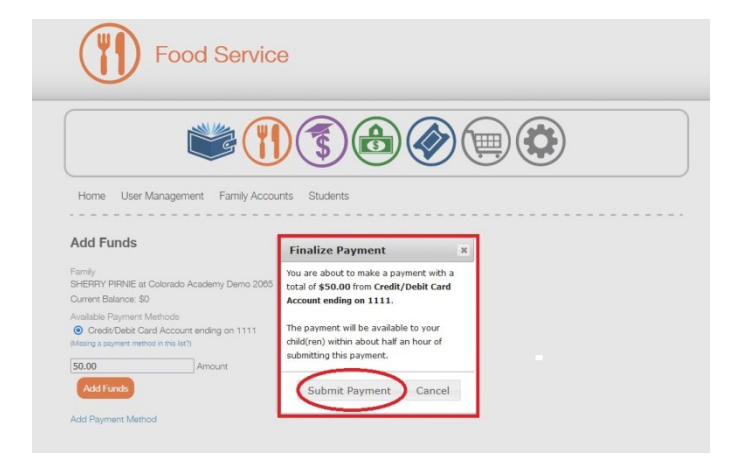

You will receive a message saying your transaction was successful. There is an option to print a receipt.

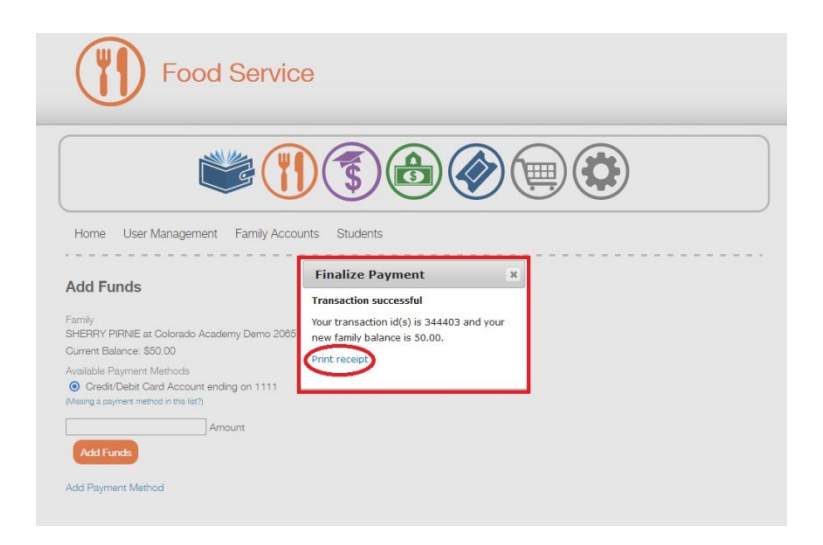